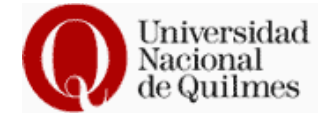

# Sistema de Caja Chica

# Manual para Usuario

Dirección de Sistemas

UNQ

Febrero 2010

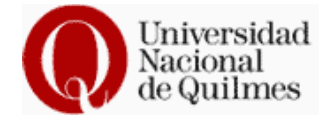

### INDICE

- 1. Introducción
- 2. Cambio de Contraseña
- 3. Estado de Caja
- 4. Adelanto
- 5. Personas
- 6. Pago a Proveedor
- 7. Proveedores
- 8. Créditos
- 9. Rendiciones de Caja

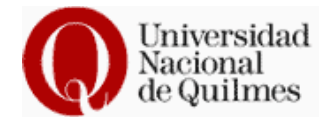

# 1.1 Introducción

Bienvenidos al Sistema de Caja Chica diseñado para ayudar al usuario a en la rendición de la Caja Chica.

La primera acción a realizar para hacer uso del Sistema es la de ingresar con el Usuario y la contraseña que se le ha entregado previamente.

Le recomendamos para una óptima visualización utilizar el explorador "Firefox".

| 🚈 Caja Chica Web 1.0                                                                                                    |
|----------------------------------------------------------------------------------------------------|
| Iniciar sesión                                                                                                    |
| Usuario                                                                                                    |
|                                                                                                    |
| Contraseña                                                                                                    |
| Ingresar                                                                                                    |
| En caso de problemas con el sistema comuníquese con el <mark>Administrador</mark><br>Copyleft 2008 Universidad Nacional de Quilmes   Dirección de Desarrollo de<br>Sistemas |
| Para una visualización óptima se recomienda utilizar Firefox. 🛛 GetFirefox 🦲                                                                                                |

### Ingresar Usuario y Password

# 1.2 Cambio de Contraseña

Lo primero que debe hacer el usuario al ingresar al sistema por primera vez debe ser cambiar la Contraseña.

| Menú General         | Datos Personales                                    |  |
|----------------------|-----------------------------------------------------|--|
| Estado de caja       |                                                     |  |
| Adelanto             | Anallida Manakum                                    |  |
| Pago a Proveedor     | Apenioo, Nombre: Da Quinta, Virginia                |  |
| Créditos             | Usuario: vquinta                                    |  |
| Rendiciones de Caja  | Contraseña actual:                                  |  |
| Personas             | Contraseña nueva:                                   |  |
| Proveedores          | Repetir Contraseña:                                 |  |
| Cambio de Contraseña | Deje los campos en blanco para no realizar cambios. |  |
|                      |                                                     |  |
| !                    | Cambiar Volver                                      |  |
|                      |                                                     |  |

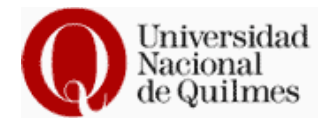

# 1.3 Estado de Caja

La primer pantalla que muestra el sistema una vez que ingreso, es "Estado de Caja", aquí tenemos información acerca del Saldo (=resto de dinero que tenemos disponible), Total de Créditos (= es la suma de Saldo + Total Adelantos/Pagos) y Total Adelantos/Pagos (= a la suma de los adelantos/gastos que se realizaron).

| Menú General         |     | Estado de caja |                |                       |  |  |  |
|----------------------|-----|----------------|----------------|-----------------------|--|--|--|
| Estado de caja       |     |                |                |                       |  |  |  |
| Adelanto             | Ver | Saldo          | Total Créditos | Total Adelantos/Pagos |  |  |  |
| Pago a Proveedor     | 2   | \$ 3000.00     | \$ 3000.00     | \$ 0.00               |  |  |  |
| Créditos             |     |                |                |                       |  |  |  |
| Rendiciones de Caja  |     |                |                |                       |  |  |  |
| Personas             |     |                |                |                       |  |  |  |
| Proveedores          |     |                |                |                       |  |  |  |
| Cambio de Contraseña |     |                |                |                       |  |  |  |

# 1.4 <u>Adelanto</u>

La sección "Adelanto" tiene como finalidad dejar sentado que se le ha entregado dinero a un agente del área para realizar una compra, este proceso no tiene imputación presupuestaria hasta el momento de la rendición del mismo que se hará desde la sección "Pago a Proveedor". Cuando se realiza un adelanto y la persona a la cual se le quiere dar el dinero no se encuentra en el lista deberá ser agregada desde el modulo "Personas" que se encuentra en el "Menú General" y se explicará mas adelante.

| Menú General         | Saldo       | Total Creditos     | Total Adelantos/Pag | gos    |
|----------------------|-------------|--------------------|---------------------|--------|
| Estado de caja       | \$ 2700.00  | \$ 3000.00         | \$ 300.00           |        |
| Adelanto             |             |                    | Nuevo Adelanto      |        |
| Pago a Proveedor     |             |                    |                     |        |
| Créditos             | Fecha:      | 24 Novier          | nbre 💌 2009 💌       |        |
| Rendiciones de Caja  | Persona:    | [ 25 ] , Guillermo | F                   | iltro: |
| Personas             | Importe: \$ | 10                 |                     |        |
| Proveedores          | Motivo:     | Compra de          |                     |        |
| Cambio de Contraseña |             |                    |                     |        |
|                      |             |                    | Crear Adelanto      |        |

El adelanto realizado se verá reflejado en "Estado de caja" y el estado del mismo será "Activo" hasta que este presente la rendición correspondiente, una ves que la persona lo haga efectivo se deberá seguir los siguientes pasos para procesar la cancelación de la misma,

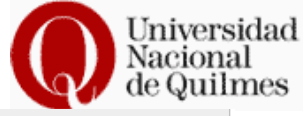

| Menú General         |       |            |                | Estado de o | caia            |             | -      |
|----------------------|-------|------------|----------------|-------------|-----------------|-------------|--------|
| Estado de caia       |       |            |                |             | 2               |             |        |
| Adelanto             | Ver   | Saldo      | Total Créditos |             | Total Adelantos | /Pagos      |        |
| Pago a Proveedor     | ٩     | \$ 2990.00 | \$ 3000.00     |             | \$ 10.00        |             |        |
| Créditos             | Adela | antos      |                |             |                 |             |        |
| circuitos            | Ver   | Fecha      | Adelanto #     | Importe     | Rendido         | Persona     | Estado |
| Rendiciones de Caja  | 9     | 24-11-2009 | 18902          | \$ 10.00    | \$ 0.00         | , Guillermo | activo |
| Personas             |       |            |                |             |                 |             |        |
| Proveedores          |       |            |                |             |                 |             |        |
| Cambio de Contraseña |       |            |                |             |                 |             |        |
|                      |       |            |                |             |                 |             |        |
|                      |       |            |                |             |                 |             |        |
|                      | _     |            |                |             |                 |             |        |
| Realizar click       | en la | s<br>echa  | Adelanto #     | Importe     | Rendido         | Persona     | Estado |
| Lupa.                |       |            | 18902          | \$ 10.00    | \$ 0.00         | , Guillermo | activo |

| Adelanto  | # 18904 - , Guillermo |              |              | Si la persona hace entrega |
|-----------|-----------------------|--------------|--------------|----------------------------|
| Ver       | Fecha                 | Concepto     | Importe      | de los comprobantes de     |
| 2         | 24-11-2009            | Adelanto     | \$ 10.00     | compras de deberá hacer    |
| Falta rei | ndir:                 | \$           | 10.00        | click en Nueva Rendición.  |
|           | Nueva Rendición       | Procesar Anu | lar Imprimir |                            |
| Falta ren | dir:                  | \$ 10.0      | 0            |                            |

|                                                                                                    | Nueva Rendicion en Adelanto # 18906                                                                                                    | Aquí tendrá que cargar los                                                                                                    |
|----------------------------------------------------------------------------------------------------|----------------------------------------------------------------------------------------------------|----------------------------------------------------------------------------------------------------|
| Fecha:<br>Tipo de comprobante:<br>Número de<br>comprobante:<br>Partida:<br>Proveedor:<br>Importe: \$<br>Motivo: | 24 Noviembre 2009   Factura B Image: Comparing the second second se | datos de los comprobantes<br>de compra como<br>corresponde llenando cada<br>uno de los campo, de lo<br>contrario habrá errores en<br>la rendición final.<br>Una vez completos los<br>campos, aceptar por medio<br>del botón "Rendir". |
|                                                                                                    | Rendir Volver                                                                                                    |                                                                                                    |

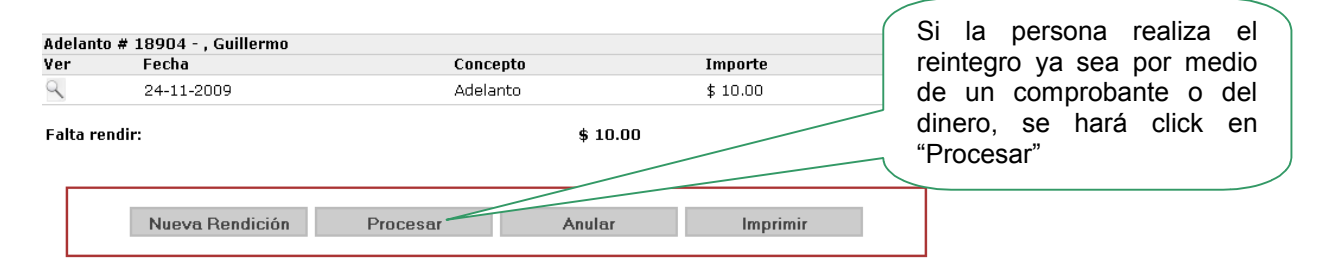

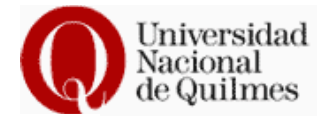

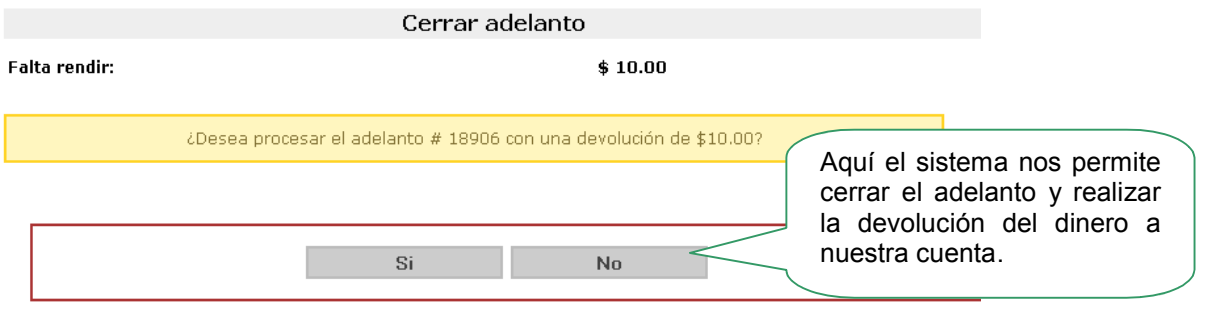

|       |                 |             | Estado d | le caja    |             |           |                             |
|-------|-----------------|-------------|----------|------------|-------------|-----------|-----------------------------|
|       |                 |             |          |            |             |           |                             |
| Ver   | Saldo           | Total Crédi | tos      | Total Adel | antos/Pagos |           |                             |
| ٩     | \$ 2990.00      | \$ 3000.00  |          | \$ 10.00   |             |           | Aquí tendremos el historial |
| Adela | antos           |             |          |            |             |           | de movimientos con los      |
| Ver   | Fecha           | Adelanto #  | Importe  | Rendido    | Persona     | Estado    |                             |
| 9     | 24-11-2009      | 18902       | \$ 10.00 | \$ 0.00    | , Guillermo | procesado | adelantos realizados y      |
| 9     | 24-11-2009      | 18904       | \$ 10.00 | \$ 0.00    | , Guillermo | procesado | pagos a proveedores.        |
| 9     | 24-11-2009      | 18906       | \$ 10.00 | \$ 0.00    | , Guillermo | procesado |                             |
| Pago  | s a Proveedores |             |          |            |             |           |                             |
| Ver   | Fecha           | Pago #      | Importe  | Rendido    | Proveedor   | Estado    |                             |
| Q     | 24-11-2009      | 18907       | \$ 10.00 | \$ 10.00   | 5º Hotel    | activo    |                             |

# 1.5 Personas

| Menú General         | Personas |       |                   |                |                |                                                                                                    |                                                                                   |
|----------------------|----------|-------|-------------------|----------------|----------------|----------------------------------------------------------------------------------------------------|-----------------------------------------------------------------------------------|
| Estado de caja       | Resulta  | ados: | Mostrando artícul | os 61-67 de 67 |                | 0                                                                                                    | 1 2 3 1 🔿                                                                         |
| Adelanto             | Editar   | hī    | Anellido          | Nombres        | Tino Documento | Numero Documento                                                                                          | lenain                                                                            |
| Pago a Proveedor     | /        | 77    | Pereya Noble      | Hugo           | dni            | 2536285                                                                                                   | 584                                                                               |
| Créditos             | /        | 78    | Diaz              | Valeria        |                |                                                                                                    |                                                                                   |
| Rendiciones de Caja  | /        | 79    | Sanchez           | Andrea         | DNI            | 14700953                                                                                                  | 182                                                                               |
| Personas             | /        | 80    | Di Tomaso         | Raúl           | DNI            | 16496297                                                                                                  |                                                                                   |
| Proveedores          | /        | 81    | Becerra           | Martín         | DNI            | 20179910                                                                                                  |                                                                                   |
| Camhin de Contraseña | /        | 82    | Araujo            | Javier         | DNI            | 14842549                                                                                                  |                                                                                   |
|                      | /        | 83    | Balsa             | Javier         | DNI            | 17569968                                                                                                  |                                                                                   |
|                      |          |       |                   |                | Nueva Persona  | Si la persona<br>necesita no se e<br>la lista deberá ci<br>Nueva Persona<br>los campos<br>encuentran a co | que usted<br>encuentra en<br>rearla desde<br>y completar<br>que se<br>ntinuación. |

|                                                                     |                  | Universidad<br>Nacional<br>de Quilmes |
|---------------------------------------------------------------------|------------------|---------------------------------------|
|                                                                     | Crear Persona    |                                       |
| Apellido<br>Nombres<br>Tipo Documento<br>Numero Documento<br>Legajo |                  |                                       |
|                                                                     | Guardar Cancelar |                                       |

### 1.6 Pago a Proveedores

En este modulo se ingresan los pagos realizados en donde se debe cargar todos los campos para que el sistema no de errores en la liquidación, el único campo que se puede exceptuar es el campo "Motivo".

| Menú General         | Saldo                     | Total Creditos   | Total Adelantos/Pagos     |   |
|----------------------|---------------------------|------------------|---------------------------|---|
| Estado de caja       | \$ 2990.00                | \$ 3000.00       | \$ 10.00                  |   |
| Adelanto             |                           |                  | Pago a Proveedor          |   |
| Pago a Proveedor     |                           |                  |                           |   |
| Créditos             | Fecha:                    | 24 💌 Novie       | embre 🔽 2009 🔽            |   |
| Rendiciones de Caja  | Tipo de comprobante:      | Factura B        |                           |   |
| Personas             | Número de<br>comprobante: |                  |                           |   |
| Proveedores          | Partida:                  | [ 211 ] Alimento | os para personas 📃 Filtro | : |
| Cambio de Contraseña | Proveedor:                | [ 1172 ]         | Filtro                    | : |
|                      | Importe: \$               |                  |                           |   |
|                      | Motivo:                   |                  |                           |   |
|                      |                           |                  |                           |   |
|                      |                           |                  |                           |   |
|                      |                           |                  | Realizar Pago             |   |

Si el Proveedor que usted quiere cargar no se encuentra en la lista, el mismo deberá ser cargado desde el modulo "Proveedores" que se encuentra en el "Menú General".

Cuando se carga un pago antes de realizar la Rendición de Caja deberá ir al modulo "Estado de caja" y procesar todos los pagos o adelantos que tenga activos.

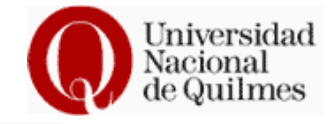

| <b>Hetad</b> | 00 |    | C 21 |     |
|--------------|----|----|------|-----|
| เป็นเป็น     | υι | 10 | ca   | a – |
|              |    |    |      |     |

| Ver   | Saldo           | Total Cré  | ditos    | Total A   | delantos/Pagos |             |                        |
|-------|-----------------|------------|----------|-----------|----------------|-------------|------------------------|
| 9     | \$ 2940.00      | \$ 3000.00 | )        | \$ 60.00  |                |             |                        |
| Adela | antos           |            |          |           |                |             |                        |
| Ver   | Fecha           | Adelanto # | Importe  | Rendido   | Persona        | Estado      |                        |
| 9     | 24-11-2009      | 18902      | \$ 10.00 | \$ 0.00   | , Guillermo    | procesado   |                        |
| 9     | 24-11-2009      | 18904      | \$ 10.00 | \$ 0.00   | , Guillermo    | procesado   |                        |
| 9     | 24-11-2009      | 18906      | \$ 10.00 | \$ 0.00   | , Guillermo    | procesado   | Rendiciones activas.   |
| Pago  | s a Proveedores |            |          |           |                |             |                        |
| Ver   | Fecha           | Pago #     | Importe  | Rendido   | Proveedor      | Estado      |                        |
| 9     | 24-11-2009      | 18907      | \$ 10.00 | \$ 10.00  | 5° Hotel       | activo 🦯    |                        |
| ٩     | 30-11-2009      | 19098      | \$ 50.00 | \$ 50.00  | Casa Bastida   | activo      |                        |
|       |                 |            |          |           |                |             |                        |
|       |                 |            | Estado   | o de caja |                |             |                        |
| Ver   | Saldo           | Total Cré  | ditos    | Total A   | delantos/Pagos |             |                        |
| 9     | \$ 2940.00      | \$ 3000.00 | )        | \$ 60.00  |                |             |                        |
| Adela | antos           |            |          |           |                |             |                        |
| Ver   | Fecha           | Adelanto # | Importe  | Rendido   | Persona        | Estado      |                        |
| 9     | 24-11-2009      | 18902      | \$ 10.00 | \$ 0.00   | , Guillermo    | procesado   |                        |
| 9     | 24-11-2009      | 18904      | \$ 10.00 | \$ 0.00   | , Guillermo    | procesado   |                        |
| ٩     | 24-11-2009      | 18906      | \$ 10.00 | \$ 0.00   | , Guillermo    | procesado   |                        |
| Pago  | s a Proveedores |            |          |           |                |             | Rendiciones procesadas |
| Ver   | Fecha           | Pago #     | Importe  | Rendido   | Proveedor      | Estado      | IIstas para liquidar.  |
| 9     | 24-11-2009      | 18907      | \$ 10.00 | \$ 10.00  | 5° Hotel       | procesado 🦯 |                        |
| 2     | 30-11-2009      | 19098      | \$ 50.00 | \$ 50.00  | Casa Bastida   | procesado   |                        |

# 1.7 Proveedores

Aquí se podrá cargar los Proveedores necesarios para realizar las liquidaciones.

|   | Menú General                               |           |         | Proveed                                  | ores                                  |
|---|--------------------------------------------|-----------|---------|------------------------------------------|---------------------------------------|
|   | Estado de caja                             | Result    | ados: I | Mostrando artículos 1351-1383 de 1383.   |                                       |
|   | Adelanto                                   | Editar    | ЪТ      | Nombre                                   | Direction                             |
|   | Pago a Proveedor / 1356 Frane              |           |         | Frane CD Virgen                          | Av Callao 661 local 2 - CABA          |
|   | Créditos                                   | /         | 1357    | Playa Estacionamiento - Forgnone Cecilia | Av Belgrano 712/20 CABA               |
|   | Rendiciones de Caja                        | /         | 1358    | Baires Parking SRL                       | Calle 10 y Antartida Argentina - CABA |
|   | Personas                                   | /         | 1359    | Casa Dalmata                             | Av Mitre 4491 - Ezpeleta              |
|   | Proveedores                                | /         | 1360    | Silvia Ana Teresa Necchi                 | Cerviño 3725 9° B                     |
| r | ambio de Contraseña                        | /         | 1361    | U N Tucuman Fac Filo y Letras            | Av Benjamin Aráoz 800                 |
| / | 1382 Vazelek Ribeiro<br>1383 Pronto garage |           |         | Marcelo T. de Alvear 1973 CAB/           | la lista deberá crearla desde         |
| 1 | 1384 Cowe S.A                              |           |         | Av. Maipu 1502 Vicente Lopez             | Nuevo Proveedor y                     |
| / | 1385 Emidam S.R.L                          |           |         | Andres Baranda 770 Quilmes               | completar los campos que              |
| / | 1386 Sanitarios Jorge                      |           |         | Lamadrid 300. Quilmes                    | se encuentran a                       |
| / | 1387 Cors Gutierrez                        |           |         | Ruta 36 Km 34 Gutierrez                  | /////                                 |
| / | 1388 Universidad Naci                      | onal de ( | Córdoba | a O. Trejo y Sanabria 242- Córdo         |                                       |
|   |                                            |           |         | Nuevo Proveedor                          |                                       |

|           |                  | Universidad<br>Nacional<br>de Quilmes |
|-----------|------------------|---------------------------------------|
|           | Crear Proveedor  |                                       |
| Nombre    |                  |                                       |
| Direccion |                  |                                       |
|           | Guardar Cancelar |                                       |

# 1.8<u>Créditos</u>

En el modulo "Créditos" se ven los créditos que tenemos activos, es decir el que actualmente estamos utilizando, se puede visualizar el saldo anterior que dependerá de la liquidación anterior, en nuestro caso el saldo es cero, y el crédito nuevo dependerá de la diferencia de nuestro saldo + el resto del total que se designe de la caja.

| Menú General        | Créditos Activos |               |                |                       |           |  |  |
|---------------------|------------------|---------------|----------------|-----------------------|-----------|--|--|
| Estado de caja      |                  |               |                |                       |           |  |  |
| Adelanto            | Fecha            | N# Credito    | Origen         |                       | Importe   |  |  |
|                     | 30-11-2009       | 19112         | Saldo Anterior |                       | \$0.00    |  |  |
| Pago a Proveedor    | 30-11-2009       | 19112         | Crédito        |                       | \$1000.00 |  |  |
| Créditos            |                  |               |                |                       |           |  |  |
| Rendiciones de Caja |                  | Nuevo Crédito | Cierre de Caia | Cierre de fin de año  |           |  |  |
| Personas            |                  | Nucro orcano  |                | oleffe de lin de dilo |           |  |  |
| Proveedores         |                  |               |                |                       |           |  |  |
| contra de contaces  |                  |               |                |                       |           |  |  |

Desde este modulo se realiza la carga de "Nuevo Crédito" que dependerá de la liquidación anterior y esta será la diferencia que poseamos con relación al saldo y deberá sumar el total del importe destinado a la Caja Chica de cada Dependencia asignada por Resolución del Rector. En este ejemplo nuestra Caja tiene una asignación de \$1.000 (pesos mil).

| Créditos Activos |                                                     |                                                                                                    |  |  |  |  |  |  |  |
|------------------|-----------------------------------------------------|----------------------------------------------------------------------------------------------------|--|--|--|--|--|--|--|
| N# Credito       | Origen                                              | Importe                                                                                             |  |  |  |  |  |  |  |
| 19119            | Saldo Anterior                                      | \$490.00                                                                                            |  |  |  |  |  |  |  |
| 19119            | Crédito                                             | \$510.00                                                                                            |  |  |  |  |  |  |  |
| Nuevo Crédito    | Cierre de Caia Cierre d                             | de fin de año                                                                                       |  |  |  |  |  |  |  |
|                  | Cr<br>N# Credito<br>19119<br>19119<br>Nuevo Crédito | Créditos Activos       N# Credito     Drigen       19119     Saldo Anterior       19119     Crédito |  |  |  |  |  |  |  |

Para realizar un cierre de caja deberemos consultar nuestro "Estados de caja", aquí veremos que el "Total Adelantos/Pagos" es de \$810.lo que nos esta indicando que nuestra próxima liquidación corresponderá con este importe al igual que nuestra nueva carga de crédito.

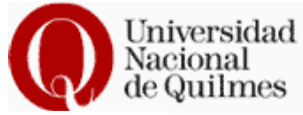

|       |                 |             | Esta      | do de caja |              |           |  |
|-------|-----------------|-------------|-----------|------------|--------------|-----------|--|
| Ver   | Saldo           | Total Crédi | tos       | Total Ade  | lantos/Pagos |           |  |
| 9     | \$ 190.00       | \$ 1000.00  |           | \$ 810.00  | \$ 810.00    |           |  |
| Pagos | s a Proveedores |             |           |            |              |           |  |
| Ver   | Fecha           | Pago #      | Importe   | Rendido    | Proveedor    | Estado    |  |
| 2     | 01-12-2009      | 19123       | \$ 510.00 | \$ 510.00  |              | procesado |  |
| 2     | 01-12-2009      | 19125       | \$ 300.00 | \$ 300.00  |              | procesado |  |

### Ahora vamos a proceder a realizar nuestro "Cierre de caja"

| Créditos Activos |                              |                                                                                                    |  |  |  |  |  |  |
|------------------|------------------------------|----------------------------------------------------------------------------------------------------|--|--|--|--|--|--|
| N# Credito       | Origen                       | Importe                                                                                             |  |  |  |  |  |  |
| 19119            | Saldo Anterior               | \$490.00                                                                                            |  |  |  |  |  |  |
| 19119            | Crédito                      | \$510.00                                                                                            |  |  |  |  |  |  |
|                  | N# Credito<br>19119<br>19119 | Créditos Activos       N# Credito     Origen       19119     Saldo Anterior       19119     Crédito |  |  |  |  |  |  |

| Fecha:<br>Motivo: | ¿Desea cerrar el crédito # 19119 con un :<br>1 | saldo de \$ 190.00? | Aquí deberemos<br>consignar la fecha de<br>cierre y si se quiere el<br>motivo del mismo |  |
|-------------------|------------------------------------------------|---------------------|-----------------------------------------------------------------------------------------|--|
|                   | Si                                             | No                  |                                                                                         |  |

#### Cuando aceptemos nos mostrará la siguiente pantalla:

| Se cerró el crédito # 19119<br>Total Rendido: \$ 810.00<br>Saldo disponible: \$ 190.00 |  |
|----------------------------------------------------------------------------------------|--|
| Ver Reporte Volver                                                                     |  |

En "Ver Reporte" nos mostrará la descripción de la liquidación y nos permitirá "General PDF" para la presentación impresa de la misma, la que remitiremos por Expediente Administrativo al Área de Contabilidad.

| Rendiciones Crédi | to #19119  |             |             |          |            |                         |           |
|-------------------|------------|-------------|-------------|----------|------------|-------------------------|-----------|
| Apellido, Nombre  | Fecha      | Comprobante | N# Compr.   | Importe  | N# Partida | Descripción Partida     | Proveedor |
| Pago a Proveedor  | 01-12-2009 | Factura B   | 0001-00002  | \$510.00 | 211        | Alimentos para personas |           |
| Pago a Proveedor  | 01-12-2009 | Factura B   | 00001-00003 | \$300.00 | 211        | Alimentos para personas |           |
| Reporte:          | D          | evolución   |             |          | •          |                         |           |
|                   |            | Ge          | nerar PDF   |          | Volver     |                         |           |

| Credito 19119 Devolucion.pd<br>File Edit View Language F                        | df - Foxit Reader 2.3 - [Cr<br>Document Tools Advance                                 | dito 19119 Devolucion<br>Window Help                                                                                      | n.pdf]                                                                                                    | 3 Q (                                               | , jto<br>ح ال ال ال ( ) ح ( )                                                                               | it PDF Editor, Modify your PDFs    | _ B × | Nacional<br>de Quilmes |
|---------------------------------------------------------------------------------|---------------------------------------------------------------------------------------|----------------------------------------------------------------------------------------------------|----------------------------------------------------------------------------------------------------|-----------------------------------------------------|----------------------------------------------------------------------------------------------------|------------------------------------|-------|------------------------|
| Find:                                                                           |                                                                                       |                                                                                                    | نا لغال ا                                                                                                    |                                                     |                                                                                                    |                                    |       |                        |
| Credito 19119 Devolucion                                                        | ×                                                                                     |                                                                                                    |                                                                                                    |                                                     |                                                                                                    |                                    |       |                        |
| Univer<br>Nacion<br>de Qui                                                      | rsidad<br>nal<br>ilmes                                                                |                                                                                                    |                                                                                                    |                                                     |                                                                                                    |                                    |       | PDF listo para la      |
|                                                                                 |                                                                                       | Sistema de                                                                                                    | e Caja (                                                                                                    | Chica: [                                            | Devolución                                                                                                  |                                    |       |                        |
| Crédito N#                                                                      | Importe                                                                               | Sistema de                                                                                                    | e Caja (                                                                                                    | Chica: [                                            | Devolución                                                                                                  | Dependencia                        |       |                        |
| Crédito N#<br>19119                                                             | importe<br>\$ 1000.00                                                                 | Sistema de<br>Devolució<br>\$ 190.00                                                                                      | e Caja (                                                                                                    | Chica: [<br>Rendicion<br>\$ 81                      | Devolución<br><sup>on Total</sup>                                                                           | Dependencia<br>Prueba              |       |                        |
| Crédito N#<br>19119                                                             | Importe<br>\$ 1000.00                                                                 | Sistema de<br>Devolució<br>\$ 190.00                                                                                      | e Caja (                                                                                                    | Chica: [<br>Rendicion<br>\$ 81                      | Devolución<br>6n Total<br>0.00                                                                              | Dependencia<br>Prueba              |       |                        |
| Crésito N#<br>19119<br>Apellido, Nombre                                         | Importe<br>S 1000 00<br>Fecha Comp                                                    | Sistema de<br>Devolució<br>S 190.00<br>obante № Compr.                                                                    | e Caja (<br>on<br>Importe                                                                                     | Chica: [<br>Rendició<br>\$ 81<br>N# Partida         | Devolución<br>on Total<br>0.00<br>Descripción Partida                                                       | Dependencia<br>Prueba<br>Proveedor |       |                        |
| Crédito N#<br>19119<br>Apellido, Nombre<br>Pago a Provesdor                     | Importe<br>\$ 1000.00<br>Fecha Comp<br>01-12-2009 Fad                                 | Devolució<br>S 190.00<br>obante N# Compr.<br>rra B 0001-00002                                                             | e Caja (<br>m<br>importe<br>\$510.00                                                                          | Chica: [<br>Rendicion<br>\$ 81<br>N# Partida<br>211 | Devolución<br>6n Total<br>0.00<br>Descripción Partida<br>Almentos para parsonas                             | Dependencia<br>Prueba<br>Proveedor |       |                        |
| Crédito N#<br>19119<br>Apellido, Nombre<br>Pago a Provesdor<br>Pago a Provesdor | Importe       \$ 1000.00       Fecha     Comp<br>01-12-2009       01-12-2008     Fact | Sistema de       Devolució       \$190.00       abante     N# Compr.       ra B     0001-00002       ra B     00001-00003 | e Caja (<br>on<br>5<br>1<br>1<br>1<br>1<br>1<br>1<br>1<br>1<br>1<br>1<br>1<br>1<br>1<br>1<br>1<br>1<br>1<br>1 | Rendicion<br>S 81<br>N# Partida<br>211<br>211       | Devolución<br>6n Tetal<br>0.00<br>Descripción Partida<br>Alimentos para personas<br>Alimentos para personas | Dependencia<br>Prueba<br>Proveedor |       |                        |

Volviendo a la carga de "Nuevo Crédito" de la operación anterior nos muestra que nuestro saldo es \$190.- una vez retirado el cheque de Tesorería podemos cargar un nuevo crédito

|             |                        | Créditos Activos    |                     |          |                 |
|-------------|------------------------|---------------------|---------------------|----------|-----------------|
| Fecha       | N# Credito             | Origen              |                     | Importe  |                 |
| 01-12-2009  | 19128                  | Saldo Anterior      |                     | \$190.00 |                 |
|             | Nuevo Crédito          | Cierre de Caja C    | ierre de fin de año |          | _               |
|             |                        |                     |                     | Ingres   | samos el nuevo  |
|             | Ing                    | resar Nuevo Crédito |                     | crédit   | o y consignamos |
| Fecha:      | 1 Diciembre            | 2009 💌              |                     | Fecha    | a, Motivo y el  |
| Motivo:     | Carga de nuevo credito |                     |                     | Impor    |                 |
| Importe: \$ | 810                    |                     |                     |          |                 |

Podemos observar que en nuestro "Estado de Caja" nuestro saldo es de \$1000.- lo cual indica que hemos realizado correctamente todos los pasos anteriormente indicados.

|     |            | Estado de caja |                       |  |  |  |  |
|-----|------------|----------------|-----------------------|--|--|--|--|
| Ver | Saldo      | Total Créditos | Total Adelantos/Pagos |  |  |  |  |
| 9   | \$ 1000.00 | \$ 1000.00     | \$ 0.00               |  |  |  |  |

Ingresar Crédito Volver

Ahora supongamos que nos encontramos en el "Cierre de Fin de Año" y tenemos que realizar la devolución del dinero a Tesorería

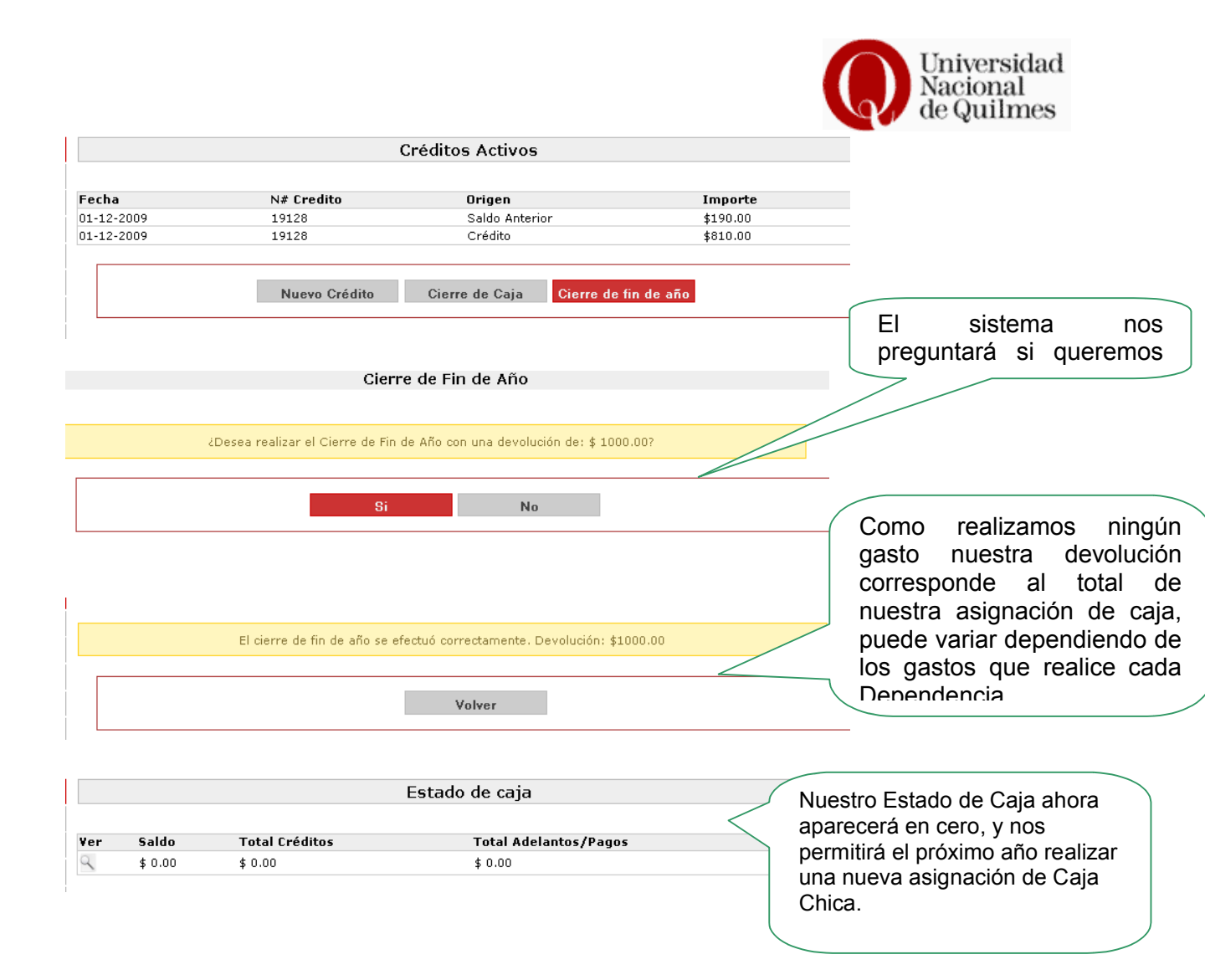

# 1.9 Rendiciones de Cajas Chicas

En esta modulo el Sistema nos mostrara todas las rendiciones que realizamos con la Caja Chica, mostrando el historial de todas nuestras rendiciones desde nuestra asignación.

| Menú General        | Rendiciones de Caja Chica |            |            |                |               |            |
|---------------------|---------------------------|------------|------------|----------------|---------------|------------|
| Estado de caja      |                           |            |            |                |               |            |
| Adelanto            | Ver                       | Fecha      | Importe    | N# Crédito     | Estado        | Devolución |
| Dago a Proueedor    | 2                         | 01-12-2009 | \$ 510.00  | 19119          | cerrado       | \$ 190.00  |
|                     | 2                         | 30-11-2009 | \$ 1000.00 | 19112          | cerrado       | \$ 490.00  |
| Creditos            | 2                         | 30-11-2009 | \$ 60.00   | 19103          | cerrado       | \$ 0.00    |
| Rendiciones de Caja | 9                         | 24-11-2009 | \$ 2000.00 | 18474          | cerrado       | \$ 2940.00 |
| Personas            | 9                         | 03-11-2009 | \$ 10.00   | 18469          | cerrado       | \$ 1000.00 |
| Proveedor           | 9                         | 03-11-2009 | \$ 1000.00 | 18465          | cerrado       | \$ 990.00  |
| Cambio de eña       | 9                         | 19-03-2009 | \$ 1000.00 | 15005          | cerrado       | \$ 3750.00 |
|                     | 2                         | 17-02-2009 | \$ 600.00  | 14681          | cerrado       | \$ 2930.00 |
| Haciendo click      | 2                         | 17-02-2009 | \$ 3000.00 | 14677          | cerrado       | \$ 2400.00 |
| en la lupa,         | 2                         | 13-05-2008 | \$ 100.00  | 12393          | cerrado       | \$ 185.00  |
| correspondiente     | 2                         | 06-05-2008 | \$ 100.00  | 12343          | cerrado       | \$ 710.00  |
| a nuestra           | 9                         | 06-05-2008 | \$ 500.00  | 12336          | cerrado       | \$ 610.00  |
| liquidación         | 2                         | 06-05-2008 | \$ 200.00  | 12333          | cerrado       | \$ 200.00  |
| podemos             |                           |            |            |                |               |            |
| observar la         | ervar la                  |            |            |                |               |            |
| liquidación que     |                           |            |            |                |               |            |
|                     |                           |            |            |                |               |            |
| se realizo.         |                           |            |            |                |               |            |
|                     |                           |            |            |                |               |            |
| 、    /              |                           |            |            |                |               |            |
| a                   |                           | Manual de  | Usuario    | Universidad Na | acional de Qu | ilmes      |

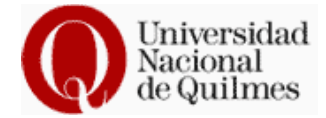

| Apellido, Nombre | Fecha      | Comprobante | N# Compr.   | Importe  | N# Partida | Descripción Partida     | Proveedo |
|------------------|------------|-------------|-------------|----------|------------|-------------------------|----------|
| Pago a Proveedor | 01-12-2009 | Factura B   | 0001-00002  | \$510.00 | 211        | Alimentos para personas |          |
| Pago a Proveedor | 01-12-2009 | Factura B   | 00001-00003 | \$300.00 | 211        | Alimentos para personas |          |
| Reporte:         | D          | evolución   |             |          | •          |                         |          |
|                  |            | Ge          | nerar PDF   |          | Volver     |                         |          |